OU LE TROUVER : Sur l'ENT de votre établissement (http://cite-d-artagnan.entmip.fr)

Rubrique : LE CDI Onglet : Chercher-Trouver Cliquer sur l'image PMB

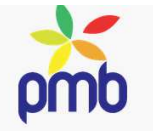

## **COMMENT L'UTILISER :**

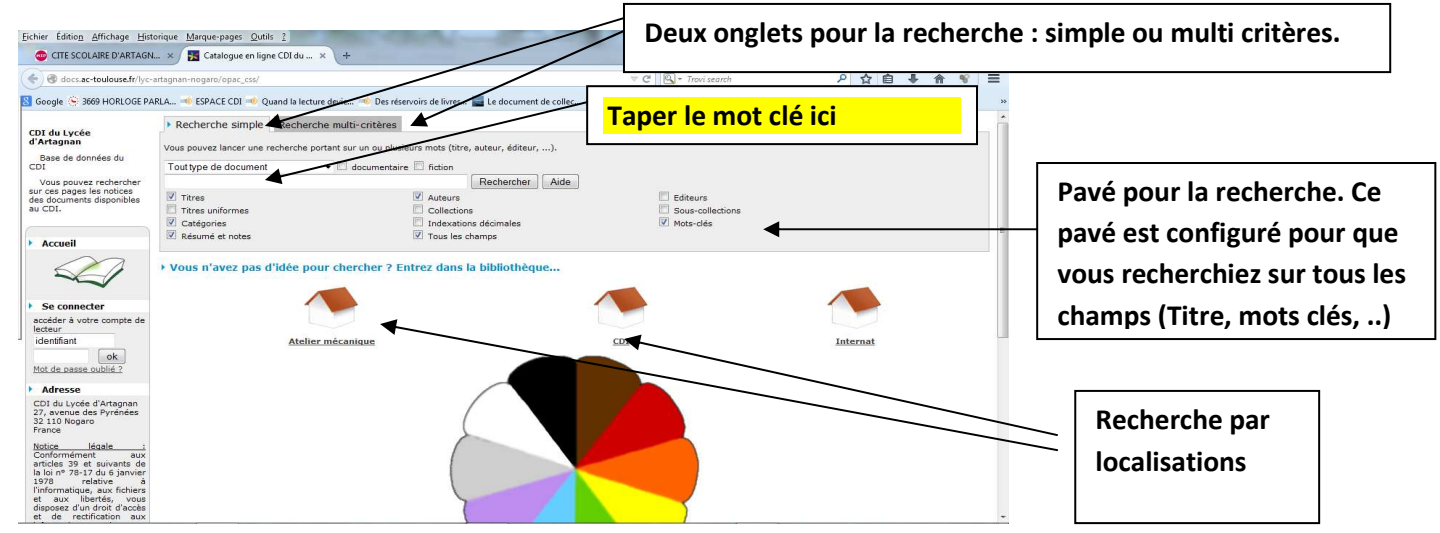

## **PMB : LIRE LES RESULTATS**

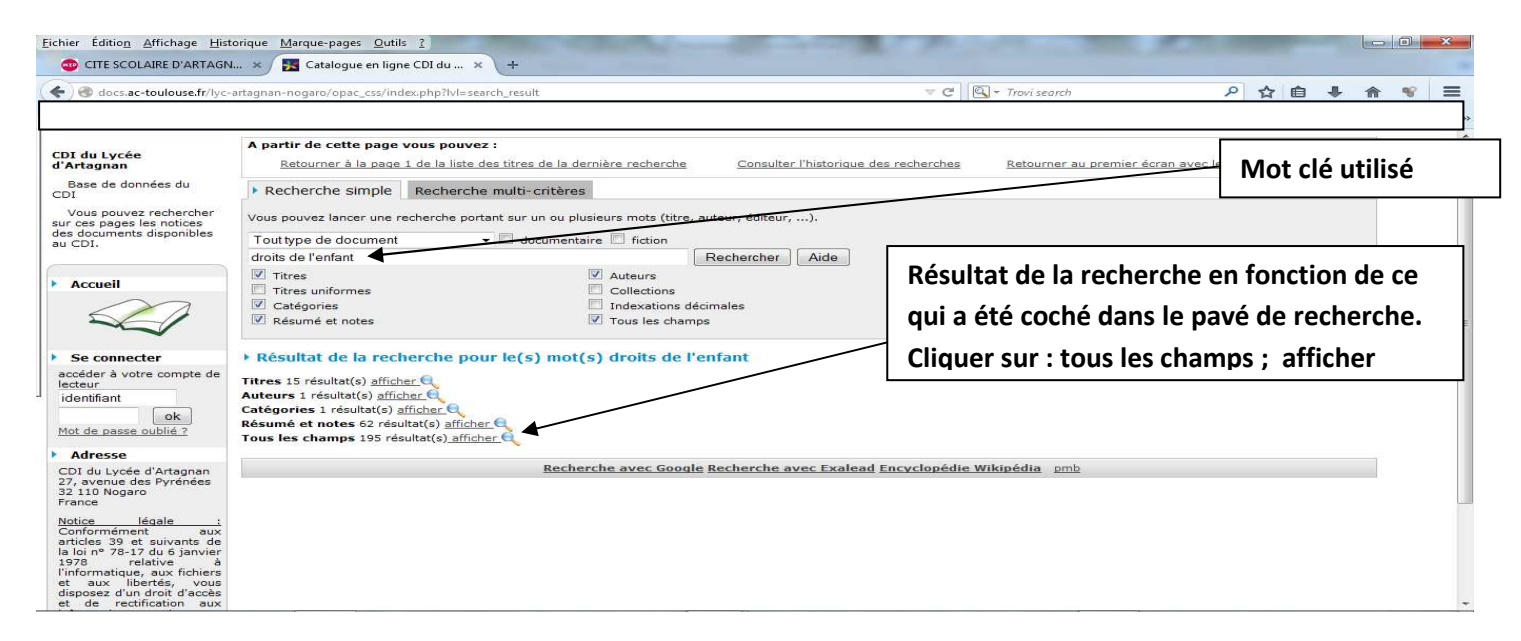

## SI VOUS CLIQUEZ SUR TOUS LES CHAMPS

| Eichier Édition Affichage Historique Marque-pages Qutils 2                                                                                                    |                                                                                                    |                                                                                                    |
|----------------------------------------------------------------------------------------------------|----------------------------------------------------------------------------------------------------|----------------------------------------------------------------------------------------------------|
| Construint a construint a const |                                                                                                    |                                                                                                    |
| Base de données du<br>CDI<br>Vous pouvez rechercher<br>sur ces pages les notices<br>des documents disponibles                                                                                                    | <ul> <li>Résultat de la</li> <li>195 titres trouve</li> </ul>                                                         | herche<br>s pour la recherche 'droits de l'enfant' Le + ouvre le détail de la notice                                                                                                    |
| Accueil                                                                                                    | Affiner la ser     Affiner la ser     La déclaration e     La déclaration e     La déclaration e     La déclaration e | indépendance américaine, USA, + Joillet 1<br>joint à l'égreuwe de monte adulte / Revige<br>fant expliqués aux 11/15 ans / Michel Pall                                                                                                    |
| Image: Construction of the second second                                 |                                                                                                    |                                                                                                    |
| contient le titre, l'auteur,                                                                                                    |                                                                                                    | Importance : [env. 5p.]       Format: Web       Langues : Français (fre)                                                                                                    |
| l'éditeur, le nombre de                                                                                                    |                                                                                                    | Résumé : Questions posées par les jeunes sur les droits des enfants en France. Le rôle du juge des enfants. La responsabilité pénale d'un enfant. Présentation de la convention<br>internationale des droits de l'enfant et de ses principaux articles. La Déclaration des Droits de l'Enfant. L'exploitation des enfants dans le monde.<br>Catégories : <u>Droits de l'enfant</u> |
| pages, le résumé, le genre,                                                                                                    |                                                                                                    | Genre : Documentaire Genre : Documentaire Niveau : Secondaire En ligne : http://www.crdp-montpeller.ft/ressources/59/99dhthemes.htm₩3                                                                                                    |
| le niveau et l'adresse du                                                                                                    |                                                                                                    | s / CRDP du Languedoc-Roussillon / CRDP du Languedoc-Roussillon - 11/2000 🍙                                                                                                    |
| site s'il est en ligne                                                                                                    |                                                                                                    | / CRDP du Languedoc-Roussillon<br>ants<br>ants: la justice<br>eau sujet de droits / Pierre Truche                                                                                                    |
| professeur documentalists<br>ou au Chef Ald page 5 /20 ▷D -                                                                                                    |                                                                                                    |                                                                                                    |